## Non-Attendance and Midterm Verification Guide

### **Drop for Non-Attendance**

The drop for non-attendance process is an automatic approach to remove students from classes in which they fail to meet the attendance requirements. The process can be completed anytime throughout the class meeting dates where a student needs to be dropped. Every day the system deregisters students that are tagged through the process below for non-attendance.

#### **Non-Attendance Steps**

- 1. Log in to WebAdvisor for Faculty.
- 2. Click "Midterm Verification/Final Grading".
- 3. Select the '*Midterm/Intermediate*' option.
- 4. Select the *course/section* in which the student is enrolled and click submit.
- 5. In the student column, enter a "W" grade in the midterm grade <u>And</u> the last date of attendance. If the student never attended the class, click the Never Attended Box. Failure to do so will result in the error message below:

|                                                                                                    |                                                                                    |                                                |                                          |                          |                  |                           |                                                          |                                                                       |                                         | N          | Midterm Gradi                 | ıg                    |                          |                  |               |                         |                         |                      |          |
|----------------------------------------------------------------------------------------------------|------------------------------------------------------------------------------------|------------------------------------------------|------------------------------------------|--------------------------|------------------|---------------------------|----------------------------------------------------------|-----------------------------------------------------------------------|-----------------------------------------|------------|-------------------------------|-----------------------|--------------------------|------------------|---------------|-------------------------|-------------------------|----------------------|----------|
| Please                                                                                                   | enter                                                                              | a last d                                       | late of                                  | attenda                  | nce or sel       | ect "never atte           | nded." - 09130                                           | 31                                                                    |                                         |            |                               |                       |                          |                  |               |                         |                         |                      |          |
| Please ma                                                                                                | ike sure evi<br>a "W" grade                                                        | ery student l                                  | isted on th                              | e class roste            | has a midterm    | grade of "S" or "W" next  | to them. Do not use an                                   | y other letter                                                        | grades be                               | sides an " | "S" or "W". An "S" midterm gr | le is issued for stu- | dents who are actively a | ttending class a | nd a "W" grad | e is for those students | you wish to withdraw fr | rom your class for n | on-atten |
| you 13300                                                                                                | a w graa                                                                           | s then you h                                   | luat provid                              |                          | orationuarice    | or check the never ditern |                                                          | a une vreicon                                                         | ne oemer e                              | Joordinate | or in you have any questions. | GAL 3731.             |                          |                  |               |                         |                         |                      |          |
| Class Nome                                                                                               | AUT 401                                                                            | 7 003                                          |                                          |                          |                  |                           |                                                          |                                                                       |                                         |            |                               |                       |                          |                  |               |                         |                         |                      |          |
| Title                                                                                                    | Auto Ele                                                                           | ctric & Eleci                                  | ronics I                                 |                          |                  |                           |                                                          |                                                                       |                                         |            |                               |                       |                          |                  |               |                         |                         |                      |          |
| Location                                                                                                 | Main Ca                                                                            | mpus East                                      |                                          |                          |                  |                           |                                                          |                                                                       |                                         |            |                               |                       |                          |                  |               |                         |                         |                      |          |
| Term                                                                                                    | Fall 201                                                                           | 5                                              |                                          |                          |                  |                           |                                                          |                                                                       |                                         |            |                               |                       |                          |                  |               |                         |                         |                      |          |
|                                                                                                    |                                                                                    |                                                |                                          |                          |                  |                           |                                                          |                                                                       |                                         |            |                               |                       |                          |                  |               |                         |                         |                      |          |
| Instructo                                                                                                | or                                                                                 |                                                |                                          |                          |                  |                           |                                                          |                                                                       |                                         |            |                               |                       |                          |                  |               |                         |                         |                      |          |
| Instructor<br>Steven Be                                                                                  | or<br>masek                                                                        |                                                |                                          |                          |                  |                           |                                                          |                                                                       |                                         |            |                               |                       |                          |                  |               |                         |                         |                      |          |
| Instructor<br>Steven Be<br>Toni Johns                                                                    | or<br>masek<br>son                                                                 |                                                |                                          |                          |                  |                           |                                                          |                                                                       |                                         |            |                               |                       |                          |                  |               |                         |                         |                      |          |
| Instructo<br>Steven Be<br>Toni Johns                                                                     | or<br>masek<br>son<br>Cross-lis                                                    | ited courses                                   | are includ                               | ed for gradin            | ļ.               |                           |                                                          |                                                                       |                                         |            |                               |                       |                          |                  |               |                         |                         |                      |          |
| Instructo<br>Steven Be<br>Toni Johns<br>Student                                                          | or<br>masek<br>son<br>Cross-lis                                                    | ited courses                                   | are includ                               | ed for gradin<br>Midterm | Grade Las        | Date of Attendance        | e Never Attended                                         | I Class                                                               | Credits                                 | CEUs       | Cross-Listed Section          |                       |                          |                  |               |                         |                         |                      |          |
| Instructo<br>Steven Be<br>Toni Johns<br>Student<br>Hardnett, (                                           | or<br>masek<br>son<br>Cross-lis<br>Gabriel C.                                      | ID<br>0910812                                  | are inclue<br>Status<br>N                | ed for gradin<br>Midterm | i.<br>Grade Lasi | Date of Attendance        | Never Attended                                           | I Class                                                               | Credits<br>4.00                         | CEUs       | Cross-Listed Section          |                       |                          |                  |               |                         |                         |                      |          |
| Instructo<br>Steven Be<br>Toni Johns<br>Student<br>Hardnett, o<br>McInerney                              | or<br>masek<br>son<br>Cross-lis<br>Babriel C.<br>, Michael                         | ID<br>0910812<br>0907350                       | are includ<br>Status<br>N                | ed for gradin<br>Midterm | Grade Las        | Date of Attendance        | Never Attended                                           | FR<br>FR                                                              | Credits<br>4.00<br>4.00                 | CEUs       | Cross-Listed Section          |                       |                          |                  |               |                         |                         |                      |          |
| Instructo<br>Steven Be<br>Toni Johns<br>Student<br>Hardnett, (<br>McInemey<br>Salinas, El                | or<br>masek<br>son<br>Cross-lis<br>Babriel C.<br>, Michael<br>adio R.              | ID<br>0910812<br>0907350<br>0914578            | are includ                               | ed for gradin<br>Midterm | Grade Las        | Date of Attendance        | Never Attended     D                                     | I Class<br>FR<br>FR<br>FR<br>FR                                       | Credits<br>4.00<br>4.00<br>4.00         | CEUs       | Cross-Listed Section          |                       |                          |                  |               |                         |                         |                      |          |
| Instructo<br>Steven Be<br>Toni Johns<br>Student<br>Hardnett, G<br>McInemey<br>Salinas, El<br>Sanchez J   | or<br>masek<br>son<br>Cross-lis<br>Babriel C.<br>, Michael<br>adio R.<br>Salome M  | ID<br>0910812<br>0907350<br>0914578            | are incluo<br>Status<br>N<br>N<br>N      | ed for gradin<br>Midterm | Grade Las        | Date of Attendance        | Never Attended     C                                     | I Class (<br>FR FR FR FR FR FR FR FR FR FR FR FR FR F                 | Credits<br>4.00<br>4.00<br>4.00         | CEUs       | Cross-Listed Section          |                       |                          |                  |               |                         |                         |                      |          |
| Instructo<br>Steven Be<br>Toni Johns<br>Student<br>Hardnett, (<br>McInerney<br>Salinas, El<br>Sanchez, s | or<br>masek<br>son<br>Cross-lis<br>Babriel C.<br>, Michael<br>adio R.<br>Salome M. | ID<br>0910812<br>0907350<br>0914578<br>0913031 | are incluc<br>Status<br>N<br>N<br>N<br>N | ed for gradin<br>Midterm | Grade Las        | Date of Attendance        | Never Attended     C     C     C     C     C     C     C | I Class (<br>FR<br>FR<br>FR<br>FR<br>FR<br>FR<br>FR<br>FR<br>FR<br>FR | Credits<br>4.00<br>4.00<br>4.00<br>4.00 | CEUs       | Cross-Listed Section          |                       |                          |                  |               |                         |                         |                      |          |

## **Midterm Verification**

A portion of our state funding is determined by the enrollment of students at the midterm of the semester. The Midterm Grading form will display all students that are actively enrolled in the class.

### **Midterm Verification Steps**

- 1. Log in to WebAdvisor for Faculty.
- 2. Select the "Midterm Verification/Final Grading" link and the term for which you are validating.
- 3. Select the *section/course* you are verifying.
- 4. In the student column, enter the appropriate verification letter 'S' or 'W' ONLY, according to the student's activity in the class.

*'S'* – indicates that the student is actively participating in class *'W'* – indicates that the student is not actively participating in class/fulfilling course requirements. You MUST enter the Last Date of Attendance OR click on the Never Attended Box.

\*Please do not enter any other letter grade in the grade column field; otherwise you will receive the error message below and you will be unable to submit your midterm verification:

|                                                                                                    |                                                                                                    |                                                              |                                                                  |                 |              |                    |             |                  |                                                  | 1                                                                                                    | Midterm Gradi                 | na                  |                               |                     |                          |                             |                            |
|----------------------------------------------------------------------------------------------------|----------------------------------------------------------------------------------------------------|--------------------------------------------------------------|------------------------------------------------------------------|-----------------|--------------|--------------------|-------------|------------------|--------------------------------------------------|----------------------------------------------------------------------------------------------------|-------------------------------|---------------------|-------------------------------|---------------------|--------------------------|-----------------------------|----------------------------|
| Grade code A                                                                                                    | is inval                                                                                                    | id - ,                                                       | 0910812                                                          |                 |              |                    |             |                  |                                                  |                                                                                                    |                               |                     |                               |                     |                          |                             |                            |
| Grade code E                                                                                                    | is inval                                                                                                    | id - ,                                                       | 0907350                                                          |                 |              |                    |             |                  |                                                  |                                                                                                    |                               |                     |                               |                     |                          |                             |                            |
| Grade code E                                                                                                    | is inval                                                                                                    | .id - ,                                                      | 0914578                                                          |                 |              |                    |             |                  |                                                  |                                                                                                    |                               |                     |                               |                     |                          |                             |                            |
| Grade code C                                                                                                    | is inval                                                                                                    | id - ,                                                       | 0913031                                                          |                 |              |                    |             |                  |                                                  |                                                                                                    |                               |                     |                               |                     |                          |                             |                            |
| Grade code A                                                                                                    | is inval                                                                                                    | .id - ,                                                      | 0912680                                                          |                 |              |                    |             |                  |                                                  |                                                                                                    |                               |                     |                               |                     |                          |                             |                            |
| Please make sure                                                                                                    | very student I                                                                                                    | isted on th                                                  | e class roster                                                   | has a midten    | rm grade of  | S" or "W" nex      | ext to them | Do not use any o | her letter grad                                  | des besides an                                                                                                    | "S" or "W". An "S" midterm gr | ade is issued for s | tudents who are actively atte | ding class and a "V | grade is for those stude | nts you wish to withdraw fr | om your class for non-atte |
| you lood of a fir git                                                                                                    |                                                                                                    | ion promo                                                    |                                                                  | er atterreerte  |              |                    |             |                  |                                                  |                                                                                                    |                               | a one or or .       |                               |                     |                          |                             |                            |
| Title Auto E<br>Location Main (<br>Term Fall 2)<br>Instructor<br>Steven Bernasek<br>Toni Johason                                                                                                    | lectric & Elect<br>Campus East<br>15                                                                                                    | ronics I                                                     |                                                                  |                 |              |                    |             |                  |                                                  |                                                                                                    |                               |                     |                               |                     |                          |                             |                            |
| Title Auto E<br>Location Main i<br>Term Fall 21<br>Instructor<br>Steven Bernasek<br>Toni Johnson<br>Cross                                                                                                    | lectric & Elect<br>ampus East<br>15<br>listed courses                                                                                    | ronics I<br>are includ                                       | ed for grading                                                   |                 |              |                    |             |                  |                                                  |                                                                                                    |                               |                     |                               |                     |                          |                             |                            |
| Title Auto &<br>Location Main i<br>Term Fall 21<br>Instructor<br>Steven Bernasek<br>Toni Johnson<br>Cross<br>Student                                                                                                    | lectric & Elect<br>Campus East<br>15<br>listed courses                                                                                   | ronics I<br>are includ<br>Status                             | ed for grading                                                   | L<br>Grade La:  | ast Date o   | Attendand          | nce Nev     | ver Attended     | Class_Cre                                        | edits_CEUs                                                                                                    | Cross-Listed Section          |                     |                               |                     |                          |                             |                            |
| Title Auto i<br>Location Main I<br>Term Fall 21<br>Instructor<br>Steven Bernasek<br>Toni Johnson<br>Cross<br>Student<br>Hardnett, Gabriel C                                                                                                    | lectric & Elect<br>campus East<br>15<br>listed courses<br>ID<br>0910812                                                                  | are includ                                                   | ed for grading<br>Midterm C                                      | Srade La        | ast Date o   | fAttendand         | nce Nev     | ver Attended     | Class Cre<br>≅R                                  | edits CEUs                                                                                                    | Cross-Listed Section          |                     |                               |                     |                          |                             |                            |
| Tile Auto 1<br>Location Main<br>Term Fall 21<br>Instructor<br>Steven Bernasek<br>Toni Johnson<br>Cross<br>Student<br>Hardnett Gabriel C<br>McInerney, Michae                                                                                   | lectric & Elect<br>campus East<br>15<br>listed courses<br>ID<br>0910812<br>0907350                                                       | are includ<br>Status<br>N                                    | ed for grading<br>Midterm C<br>A<br>B                            | Grade La        | ast Date o   | Attendanc          | nce Nev     | ver Attended     | Class Cre<br>R                                   | edits CEUs<br>4.00                                                                                                    | Cross-Listed Section          |                     |                               |                     |                          |                             |                            |
| Tile Auto 1<br>Location Main<br>Term Fall 21<br>Instructor<br>Steven Bernasek<br>Toni Johnson<br>Cross<br>Student<br>Hardnett, Gabriel C<br>McInerney, Michae<br>Salinas, Eledio R                                                             | lectric & Elect<br>ampus East<br>15<br>listed courses<br>ID<br>0910812<br>0907350<br>0914578                                             | are includ<br>Status<br>N<br>N<br>N                          | ed for grading<br>Midterm C<br>A<br>B<br>B                       | Grade La:       | ast Date o   | Attendan           |             | ver Attended     | Class Cre<br>R<br>R<br>R                         | edits CEUs<br>4.00<br>4.00<br>4.00                                                                                                    | Cross-Listed Section          |                     |                               |                     |                          |                             |                            |
| Title Auto I<br>Location Main: Term Fall 21<br>Instructor<br>Steven Bernasek<br>Toni Johnson<br>Cross<br>Student<br>Hardnett, Gabriel C<br>McInerney, Michae<br>Sainas, Elado R.<br>Sanchez, Salore I                                          | lectric & Elect<br>ampus East<br>15<br>listed courses<br>0910812<br>0907350<br>0914578<br>. 0913031                                      | are includ<br>Status<br>N<br>N<br>N<br>N                     | ed for grading<br>Midterm C<br>A<br>B<br>B<br>C                  | Srade La:       | ast Date o   | f Attendand        |             | ver Attended     | Class Cre<br>RR<br>RR<br>RR                      | dits         CEUs           4.00         4.00           4.00         4.00                                                                                                    | Cross-Listed Section          |                     |                               |                     |                          |                             |                            |
| Title Auto I<br>Location Main: Term Fall 21<br>Instructor<br>Steven Bernasek<br>Toni Johnson<br>Cross<br>Student<br>Hardnett, Gabriel C<br>McInerney, Michae<br>Salinas, Elado R.<br>Sanchez, Salore I<br>Stevens, Wayne                       | lectric & Elect<br>Campus East<br>15<br>listed courses<br>UD<br>0910812<br>0907350<br>0914578<br>1. 0913031<br>0912680                   | are includ Status N N N N N N N N N N N N N N N N N N N      | ed for grading<br>Midterm C<br>A<br>B<br>C<br>A                  | i.<br>Grade La: | ast Date o   | Attendan           |             | ver Attended     | Class Cre<br>R<br>R<br>R<br>R<br>R<br>R          | edits         CEUs           4.00                                                                                                    | Cross-Listed Section          |                     |                               |                     |                          |                             |                            |
| Title Auto I<br>Location Meini Term Fal 21<br>Instructor<br>Steven Bernasek<br>Toni Johnson<br>Cross<br>Student<br>Hardnett, Gabriel C<br>Mcinemey, Michae<br>Salinas, Elado R<br>Sanchez, Salome I<br>Stevens, Wayne                          | Isted courses           Isted courses           0910812           090350           0914578           091331           0912880            | are includ<br>Status<br>N<br>N<br>N<br>N<br>N<br>N           | ed for grading<br>Midterm C<br>A<br>B<br>C<br>A<br>C             | Frade La:       | ast Date o   | f Attendand        |             | ver Attended     | Class Cre<br>R R<br>R R<br>R R                   | edits         CEUs           4.00         4.00           4.00         4.00           4.00         4.00                                                                                     | Cross-Listed Section          |                     |                               |                     |                          |                             |                            |
| Title Auto I<br>Location Main :<br>Term Fail 21<br>Instructor<br>Steven Bernasek<br>Toni Johnson<br>Cross<br>Student<br>Hardnett, Gabriel C<br>McInerney, Michae<br>Salmas, Elsdio R.<br>Sanchez, Salome I<br>Stevens, Wayne                   | lectric & Elect<br>Campus East<br>15<br>Isted courses<br>0910812<br>0907350<br>0913031<br>0912680<br>tudents lister                      | are includ<br>Status<br>N<br>N<br>N<br>N<br>N<br>Son this n  | ed for grading<br>Midterm (<br>B<br>B<br>C<br>A<br>idterm verifi | Grade La        | e, excluding | f <u>Attendand</u> | nce Nev     | ver Attended     | Class Cre<br>R R<br>R R<br>R R<br>R the course a | edits         CEUs           4.00         4.00           4.00         4.00           4.00         4.00           4.00         4.00                                                         | Cross-Listed Section          | rely pursuing con   | πpletion.                     |                     |                          |                             |                            |
| Title Auto I<br>Location Meini Term Fall 21<br>Instructor<br>Steven Bernasek<br>Toni Johnson<br>Cross<br>Student<br>Hardnett, Gabriel C<br>Mcinemey, Michae<br>Salmas, Elado R.<br>Sanchez, Salome I<br>Stevens, Wayne<br>I certify that the s | lectric & Elect<br>ampus East<br>15<br>Isted courses<br>0910812<br>0907350<br>0914578<br>0914578<br>0913031<br>0912680<br>tudents listed | are includ<br>Status<br>N<br>N<br>N<br>N<br>N<br>I on this n | ed for grading<br>Midterm (<br>B<br>C<br>A<br>idterm verifie     | Srade La        | ast Date o   | f Attendand        | ated by a   | Ver Attended     | Class Cre<br>R<br>R<br>R<br>R<br>R<br>R<br>TR    | Edits         CEUs           4.00         4.00           4.00         4.00           4.00         4.00           4.00         4.00           4.00         4.00           4.00         4.00 | Cross-Listed Section          | rely pursuing cor   | npletion.                     |                     |                          |                             |                            |

## Additional Information

- Check your class roster frequently to make sure that all students are listed.
- For Midterm due dates, look at the "Important Dates" tab on the Attendance spreadsheet to verify the midterm and other important dates for your class. These dates can vary from course/section to course/section.
- If last date of attendance is less than midterm grade, then the midterm grade must be a 'W' and not an 'S'. Also, if the last date of attendance is after the reporting midterm date, the midterm grade must be 'S'. The 'S' indicates that, at the time of midterm reporting, the student was still actively attending the class.
- The midterm grade must be a 'W' if the Never Attended box is selected.

## **Frequently Asked Questions**

### Can I give students a midterm grade of 'A', 'B', 'C', 'D', or 'F'?

No, you cannot assign those grades at the time of reporting midterm verification. You can only submit a grade of 'S' indicating the student is actively participating in class OR 'W' indicating the student

is not actively participating in class/fulfilling the course requirements. If you issue a 'W' you must include the last date of attendance or check the never attended box.

### What does 'S' mean?

'S' means that a student is currently participating and attending your class. Giving a grade of 'S' does not mean that the student is successfully passing your class; it only means the student is attending class.

#### What does 'W' mean?

'W' means that you are withdrawing a student who is not actively pursuing completion of a course or is no longer attending the course. You can withdraw the student by completing the withdrawal process on WebAdvisor. When withdrawing a student, you must provide the last date of attendance or check the never attended box.

#### I have a student who is not listed on my roster, but is attending class. What do I do?

If the student does not appear on your grading roster, instruct him/her to complete a 'General Petition' form and follow the process to re-enroll in the class. Effective immediately, these petitions will require authorized signatures from the Instructor, Program Coordinator/Chairperson, and the area Dean. Once a General Petition has obtained all authorized signatures, it can be submitted to the Welcome Center (B-100) so the staff can register or re-register the student. If the student is not re-enrolled in class, you will not be able to assign a final grade for the student.

If you have questions regarding Midterm Verification submission or readmitting a student, please contact: Toni Neals Welcome Center Coordinator <u>tonineals@triton.edu</u> 708-456-0300 ext. 3731

## **Final Grading Submission**

There are five steps to successfully submit final grades:

- 1. Log in to your Portal and click WebAdvisor for Faculty.
- 2. Select "Midterm Verification/Final Grading" for the appropriate reporting term.
- 3. Select the class you are grading and then, click on "Final" from the drop down menu.
- 4. Enter the desired grades according to your department's recommendation.
- **5.** Press "submit" to review entry on the grading confirmation screen then, press the OK button to submit final grades.

\*Note: Final grades cannot be submitted until you have submitted the midterm grades for the class. You will receive the following error message if midterm grades are not submitted:

| FACULTY                    |                    |         |        |          |                 |          |                 |                |               |             |         |      |                      |      | Welcome Toni J.! |
|----------------------------|--------------------|---------|--------|----------|-----------------|----------|-----------------|----------------|---------------|-------------|---------|------|----------------------|------|------------------|
|                            |                    |         |        |          |                 |          |                 |                | Fi            | inal Grad   | ling    |      |                      |      |                  |
| Midterm Gr                 | rade m             | ust be  | entere | d before | e final grade c | an be er | itered - , 08   | 98727          |               |             | 5       |      |                      |      |                  |
| Class Name PH<br>Title Eth | HL-103-01<br>thics | 10      |        |          |                 |          |                 |                |               |             |         |      |                      |      |                  |
| Location Ma                | ain Camp           | us West |        |          |                 |          |                 |                |               |             |         |      |                      |      |                  |
| Term Fal                   | all 2015           |         |        |          |                 |          |                 |                |               |             |         |      |                      |      |                  |
| Leke Adeofe                |                    |         |        |          |                 |          |                 |                |               |             |         |      |                      |      |                  |
| Toni Johnson               |                    |         |        |          |                 |          |                 |                |               |             |         |      |                      |      |                  |
| Student                    |                    | ID      | Status | Grade    | Expire Date     | Last Dat | e of Attendance | Never Attended | Midterm Grade | Class Level | Credits | CEUs | Cross-Listed Section | <br> |                  |
| Burrell, Dushun /          | A.                 | 0898727 | N      | A        |                 |          |                 |                |               | FR          | 3.00    | 0200 |                      |      |                  |
| Carter, Asiah D.           | . I                | 0886598 | N      | D        |                 |          |                 |                | s             | FR          | 3.00    |      |                      |      |                  |
| Demery, Jada B.            | З.                 | 0914780 | N      | A        |                 |          |                 |                | S             | FR          | 3.00    |      |                      |      |                  |
| Escobedo, Bryar            | an                 | 0896386 | N      | W        |                 |          |                 | <b>V</b>       | W             | FR          | 3.00    |      |                      |      |                  |
| Galvez, Pascual            | ala                | 0916173 | N      | F        |                 |          | 09/15/2015      |                | W             | FR          | 3.00    |      |                      |      |                  |
| Kenner, Lori               |                    | 0903989 | N      | В        |                 |          |                 |                | s             | FR          | 3.00    |      |                      |      |                  |
| Lepak, Ivanna              | 1                  | 0892547 | N      | F        |                 |          | 09/25/2015      |                | W             | FR          | 3.00    |      |                      |      |                  |
| Magierska, Adria           | iana Z.            | 0828773 | N      | В        |                 |          |                 |                | s             | SO          | 3.00    |      |                      |      |                  |
| Sanchez, Meliss            | sa                 | 0908393 | N      | D        |                 |          |                 |                | S             | FR          | 3.00    |      |                      |      |                  |
| Wilson, Kahlil             |                    | 0911679 | N      | A        |                 |          |                 |                | s             | FR          | 3.00    |      |                      |      |                  |
|                            |                    |         |        |          |                 |          |                 | •              | •             | •           |         |      | •                    | <br> |                  |
|                            |                    |         |        |          |                 |          |                 |                |               | SUBMIT      |         |      |                      |      |                  |
|                            |                    |         |        |          |                 |          |                 |                |               |             |         |      |                      |      |                  |

The grading process is very straight forward as shown below. There are four basic entries that you will make:

Standard – Enter the authorized 'A', 'B', 'C', 'D', 'F', 'I', 'P', 'R', and 'W' grades. WebAdvisor final grading accepts only validates grades. *If you enter anything other than an acceptable final grade, you will receive the following error message:* 

| Grade 'S' is i                                                                                                    | nvalid as                                                                       | s a fin                                     | al grade.                      | - 0893817   |                                                            | Final Grad          | ding                                                |                                                       |                                                                 |      |                      |
|----------------------------------------------------------------------------------------------------|---------------------------------------------------------------------------------|---------------------------------------------|--------------------------------|-------------|------------------------------------------------------------|---------------------|-----------------------------------------------------|-------------------------------------------------------|-----------------------------------------------------------------|------|----------------------|
| Class Name BIS-222-0<br>Title Principles<br>Location Main Can<br>Term Fall 2015<br>Instructor<br>Richard Chan                                                                     | 05<br>of Microbiolo<br>pus West                                                 | gy                                          |                                |             |                                                            |                     |                                                     |                                                       |                                                                 |      |                      |
| DeSaundra Johnson                                                                                                    |                                                                                 |                                             |                                |             |                                                            |                     |                                                     |                                                       |                                                                 |      |                      |
| DeSaundra Johnson Student                                                                                                    | ID                                                                              | Status                                      | Grade                          | Expire Date | Last Date of Attend                                        | ance Never Attended | Midterm Grade                                       | Class Level                                           | Credits                                                         | CEUs | Cross-Listed Section |
| DeSaundra Johnson<br>Student<br>Batula, Jonathan M.                                                                                                    | ID<br>0876386                                                                   | Status<br>N                                 | Grade<br>W                     | Expire Date | Last Date of Attend                                        | ance Never Attended | Midterm Grade                                       | Class Level                                           | Credits<br>4.00                                                 | CEUs | Cross-Listed Section |
| Student<br>Batula, Jonathan M.<br>Chaudhry, Madiha S.                                                                                                    | ID<br>0876386<br>0781231                                                        | Status<br>N<br>N                            | Grade<br>W                     | Expire Date | Last Date of Attend                                        | ance Never Attended | Midterm Grade<br>S                                  | Class Level<br>FR<br>FR                               | Credits<br>4.00<br>4.00                                         | CEUs | Cross-Listed Section |
| DeSaundra Johnson<br>Student<br>Batula, Jonathan M.<br>Chaudhry, Madiha S.<br>Chauhan, Roshniben K                                                                                | ID<br>0876386<br>0781231<br>. 0908621                                           | Status<br>N<br>N<br>OV                      | Grade<br>W<br>W                | Expire Date | Last Date of Attend<br>09/15/201<br>10/19/201              | Ance Never Attended | Midterm Grade<br>S<br>S<br>S                        | Class Level<br>FR<br>FR<br>FR                         | Credits<br>4.00<br>4.00<br>4.00                                 | CEUs | Cross-Listed Section |
| DeSaundra Johnson<br>Student<br>Batula, Jonathan M.<br>Chaudhry, Madiha S.<br>Chauhan, Roshniben K<br>Gil, Nicole E.                                                              | ID<br>0876386<br>0781231<br>0908621<br>0850193                                  | Status<br>N<br>N<br>OV<br>N                 | Grade<br>W<br>W<br>W           | Expire Date | Last Date of Attend<br>09/15/201<br>10/19/201              | Ance Never Attended | Midterm Grade<br>S<br>S<br>S<br>S                   | Class Level<br>FR<br>FR<br>FR<br>SO                   | Credits<br>4.00<br>4.00<br>4.00                                 | CEUs | Cross-Listed Section |
| DeSaundra Johnson<br>Student<br>Batula, Jonathan M.<br>Chaudhry, Madiha S.<br>Chauhan, Roshniben K<br>Gil, Nicole E.<br>Graves, Vangelene J.                                      | ID<br>0876386<br>0781231<br>0908621<br>0850193<br>0255930                       | Status<br>N<br>N<br>OV<br>N<br>N            | Grade<br>W<br>W<br>W<br>W      | Expire Date | Last Date of Attend<br>09/15/201<br>10/19/201<br>10/18/201 | Never Attended      | Midterm Grade S S S S S S S S S                     | Class Level<br>FR<br>FR<br>FR<br>SO<br>PA             | Credits<br>4.00<br>4.00<br>4.00<br>4.00<br>4.00                 | CEUs | Cross-Listed Section |
| DeSaundra Johnson<br>Student<br>Batula, Jonathan M.<br>Chaudhry, Madiha S.<br>Chauhan, Roshniben K<br>Gill, Nicole E.<br>Graves, Vangelene J.<br>Sanchez, Diane                   | ID<br>0876386<br>0781231<br>0908621<br>0850193<br>0255930<br>0893817            | Status<br>N<br>N<br>OV<br>N<br>N<br>N       | Grade<br>W<br>W<br>W<br>W      | Expire Date | Last Date of Attend<br>09/15/201<br>10/19/201<br>10/18/201 | Never Attended      | Midterm Grade S S S S S S S S S S S S S S S S S S S | Class Level<br>FR<br>FR<br>FR<br>SO<br>PA<br>SO       | Credits<br>4.00<br>4.00<br>4.00<br>4.00<br>4.00<br>4.00         | CEUs | Cross-Listed Section |
| Desaundra Johnson<br>Student<br>Batula, Jonathan M.<br>Chaudhry, Madiha S.<br>Chauhan, Roshniben K<br>Gil, Nicole E.<br>Graves, Vangelene J.<br>Sanchez, Diane<br>Smetanina, Olga | ID<br>0876386<br>0781231<br>0908621<br>0850193<br>0255930<br>0893817<br>0891831 | Status<br>N<br>N<br>OV<br>N<br>N<br>N<br>OV | Grade<br>W<br>W<br>W<br>W<br>S | Expire Date | Last Date of Attend<br>09/15/201<br>10/19/201<br>10/18/201 | Ance Never Attended | Midterm Grade S S S S S S S S S S S S S S S S S S S | Class Level<br>FR<br>FR<br>FR<br>SO<br>PA<br>SO<br>FR | Credits<br>4.00<br>4.00<br>4.00<br>4.00<br>4.00<br>4.00<br>4.00 | CEUs | Cross-Listed Section |

- Withdrawal You can enter a 'W' grade at this time, which will reflect as a 'W' grade on the student's transcript. If a grade of 'W' is provided, you must enter a "Last Date of Attendance". Remember to remove the student from Blackboard if this is an online course.
- Failure Grades (grades of 'F') You must enter a "Last Date of Attendance" for students receiving an 'F' as their final grade. *If you issue a grade of "F" without a Last Date of Attendance, you will receive the following error message:*

|                                                                                                    |                                                                                      |                              |                   |             | Final Grad                                                        | ding     |                                                                                  |                                                             |                                                              |      |           |
|----------------------------------------------------------------------------------------------------|--------------------------------------------------------------------------------------|------------------------------|-------------------|-------------|-------------------------------------------------------------------|----------|----------------------------------------------------------------------------------|-------------------------------------------------------------|--------------------------------------------------------------|------|-----------|
| LDA require                                                                                                    | d for 'F                                                                             | " grade                      | e - 08918         | 31          |                                                                   |          |                                                                                  |                                                             |                                                              |      |           |
| Class Name BIS.                                                                                                    | 222.005                                                                              |                              |                   |             |                                                                   |          |                                                                                  |                                                             |                                                              |      |           |
| Title Princ                                                                                                    | iples of Micro                                                                       | vpoloide                     |                   |             |                                                                   |          |                                                                                  |                                                             |                                                              |      |           |
| Location Main                                                                                                    | Campus We                                                                            | est                          |                   |             |                                                                   |          |                                                                                  |                                                             |                                                              |      |           |
| Term Fall 2                                                                                                    | 015                                                                                  |                              |                   |             |                                                                   |          |                                                                                  |                                                             |                                                              |      |           |
| Instructor                                                                                                    | _                                                                                    |                              |                   |             |                                                                   |          |                                                                                  |                                                             |                                                              |      |           |
| Richard Chan                                                                                                    |                                                                                      |                              |                   |             |                                                                   |          |                                                                                  |                                                             |                                                              |      |           |
| CHORDING SOUTH                                                                                                    |                                                                                      |                              |                   |             |                                                                   |          |                                                                                  |                                                             |                                                              |      |           |
| Student                                                                                                    | ID                                                                                   | Status                       | Grade             | Expire Date | Last Date of                                                      | Never    | Midterm                                                                          | Class                                                       | Credite                                                      | CEU  | Cross-Lis |
|                                                                                                    |                                                                                      |                              |                   | Expire bace | Attendance                                                        | Attended | Grade                                                                            | Level                                                       | Creaks                                                       | CEUS | Section   |
| Batula, Jonathan M.                                                                                                    | 0876386                                                                              | N                            | W                 |             | Attendance                                                        | Attended | Grade                                                                            | FR                                                          | 4.00                                                         |      | Section   |
| Batula, Jonathan<br>M.<br>Chaudhry,<br>Madiha S.                                                                                                    | 0876386                                                                              | N<br>N                       | W                 |             | 09/15/2015                                                        | Attended | Grade<br>S<br>S                                                                  | FR<br>FR                                                    | 4.00                                                         | CEUS | Section   |
| Batula, Jonathan<br>M.<br>Chaudhry,<br>Madiha S.<br>Chauhan,<br>Roshniben K.                                                                                                    | 0876386<br>0781231<br>0908621                                                        | N<br>N<br>OV                 | W<br>W            |             | Attendance 09/15/2015 10/19/2015                                  | Attended | Grade<br>S<br>S<br>S                                                             | FR<br>FR<br>FR<br>FR                                        | 4.00<br>4.00<br>4.00                                         | CEOS | Section   |
| Batula, Jonathan<br>M.<br>Chaudhry,<br>Madiha S.<br>Chauhan,<br>Roshniben K.<br>Gil, Nicole E.                                                                                    | 0876386<br>0781231<br>0908621<br>0850193                                             | N<br>N<br>OV<br>N            | W<br>W<br>W       |             | Attendance<br>09/15/2015<br>10/19/2015                            | Attended | Grade<br>S<br>S<br>S<br>S                                                        | FR<br>FR<br>FR<br>S0                                        | 4.00<br>4.00<br>4.00<br>4.00                                 |      | Section   |
| Batula, Jonathan<br>M.<br>Chaudhry,<br>Madha S.<br>Chauhan,<br>Roshniben K.<br>Gil, Nicole E.<br>Graves,<br>Vangelene J.                                                          | 0876386<br>0781231<br>0900621<br>0850193<br>0255930                                  | N<br>N<br>OV<br>N<br>N       | W<br> W<br> W<br> |             | Attendance 09/15/2015 10/19/2015 10/18/2015 10/18/2015            | Attended | Grade<br>S<br>S<br>S<br>S<br>S<br>S                                              | FR<br>FR<br>FR<br>FR<br>SO<br>PA                            | 4.00<br>4.00<br>4.00<br>4.00<br>4.00                         |      | Section   |
| Batula, Jonathan<br>M.<br>Chaudhry,<br>Madha S.<br>Chauhan,<br>Roshniben K.<br>Git, Nicole E.<br>Graves,<br>Vangelene J.<br>Sanchez, Diane                                        | 0876386<br>0781231<br>0908621<br>0850193<br>0255930<br>0893617                       | N<br>N<br>OV<br>N<br>N       |                   |             | Attendance 09/15/2015 10/19/2015 10/18/2015 09/15/2015 09/15/2015 | Attended | Grade<br>S<br>S<br>S<br>S<br>S<br>S<br>S<br>S                                    | FR<br>FR<br>FR<br>SO<br>PA<br>SO                            | 4.00<br>4.00<br>4.00<br>4.00<br>4.00<br>4.00                 |      | Section   |
| Batula, Jonathan<br>M.<br>Chaudhry,<br>Madha S.<br>Chauhan,<br>Roshniben K.<br>Git, Nicole E.<br>Graves,<br>Vangelene J.<br>Sanchez, Diane<br>Smetanina, Olga                     | 0876386<br>0781231<br>0900621<br>0850193<br>0255930<br>0893817<br>0891831            | N<br>N<br>OV<br>N<br>N<br>OV | W  W  W  W  W  F  |             | Attendance 09/15/2015 10/19/2015 10/18/2015 09/15/2015 09/15/2015 | Attended | Grade<br>S<br>S<br>S<br>S<br>S<br>S<br>S<br>S<br>S<br>S<br>S                     | Level<br>FR<br>FR<br>SO<br>PA<br>SO<br>FR                   | 4.00<br>4.00<br>4.00<br>4.00<br>4.00<br>4.00<br>4.00<br>4.00 |      | Section   |
| Batula, Jonathan<br>M.<br>Chaudhry,<br>Madha S.<br>Chauhan,<br>Roshniben K.<br>Gil, Nicole E.<br>Graves,<br>Vangelene J.<br>Sanchez, Diane<br>Smetanina, Olga<br>Sotelo, Tanya E. | 0876386<br>0781231<br>0900621<br>0850193<br>0255930<br>0893817<br>0891831<br>0755609 | N<br>OV<br>N<br>N<br>OV      | W W W W F         |             | Attendance 09/15/2015 10/19/2015 10/18/2015 09/15/2015 09/15/2015 | Attended | Grade<br>S<br>S<br>S<br>S<br>S<br>S<br>S<br>S<br>S<br>S<br>S<br>S<br>S<br>S<br>S | Level<br>FR<br>FR<br>FR<br>SO<br>PA<br>SO<br>FR<br>SO<br>SO | 4.00<br>4.00<br>4.00<br>4.00<br>4.00<br>4.00<br>4.00<br>4.00 |      | Section   |

- Incomplete Per College policy, you can issue an 'l' grade to a student. An 'l' grade will become an 'F' grade on the student's permanent record, unless the required coursework is completed within 30 calendar days after the beginning of the next regular semester (i.e., Spring/Summer, Fall terms).
- If you want to shorten the window in which the student will be required to submit their work, you should identify a date between the end date of the class and 30 days into the following semester. Dates entered beyond the 30 day deadline will be updated to reflect a grade of 'F'.

When entering an 'l' grade, make sure to enter an upcoming date. Note: if you enter a date that has passed, the student's grade will automatically change to a grade of 'F'. Example from Fall semester – the date grades were entered was 12/20/2013, the expiration date entered was 01/23/2013 (expire date should be 01/23/2014) the student's grade was automatically populated to a grade of 'F'.

• You cannot change 'l' grades in WebAdvisor once they are posted to the student's record. To change an 'l' grade, submit a Grade Change Form with the appropriate signatures to the Records Office, Student Center, B Building, Room B-216E.

# **Audit Students**

Audit students will automatically have a 'T' grade issued at registration and no other grade will be accepted.

If you have questions regarding Final Grade submission, please contact: Brenda Ferris Student Personnel Clerk II <u>brendaferris@triton.edu</u> 708-456-0300 ext. 3041